# מחולל דו"חות חשבונות סטודנטים SAP מערכת חוברת עמדה

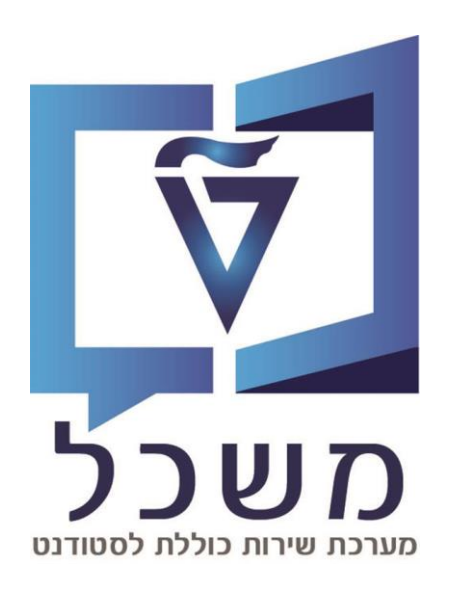

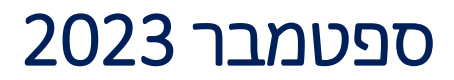

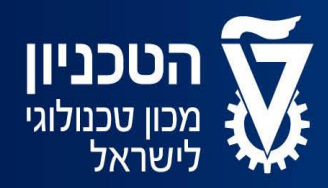

האגף למחשוב ולמערכות מידע

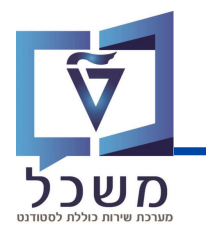

#### תוכן עניינים

#### 3-10 – צירת וריאנט.....עמ' ZCM\_PSCD\_FPO4 – אירת וריאנט.....עמ' 10

10-14 מחולל דו"חות טרנזקציה ZCM\_PSCD\_FPO4 – יצירת אובייקט.....עמ'

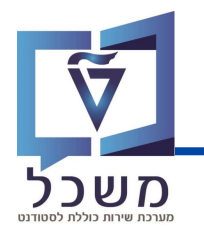

מחולל הדו"חות הוא טרנזקציה שבאמצעותה ניתן ליצור תוכניות להפקת דו"חות על פי הנתונים המוזנים לתוכה.

בנוסף, מחולל הדו"חות מאפשר לכל משתמש במערכת לבנות, לעצב, ולתחזק דו"חות אינטנסיביים באופן עצמאי.

כמו כן, מחולל הדו"חות מאפשר למשתמשים, הן ברמה הניהולית והן ברמה התפעולית, להפיק דו"חות מותאמים אישית, לבנות דוחות בקלות, להגדיר את השדות אשר נרצה לראות בעבור כל דו"ח ולבנות אפשרויות חיתוך וסינון נתונים מתקדמות.

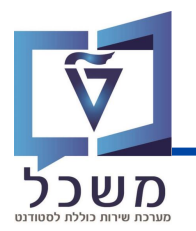

#### נכנס לטרנזקציה 2CM\_PSCD\_FPO4

#### בלוק סטודנט

|                                                                                                    | מערכת ע <u>ב</u> ור אל <u>ע</u> רוך <u>ת</u> וכנית 🕅 | עזרה                                |   |
|----------------------------------------------------------------------------------------------------|------------------------------------------------------|-------------------------------------|---|
| באיר שישוע פריטים           אחזקת תבנית וכללי סיכום         תחזקת בחייה מגדרת מראש           שישטת בחייה           שישטת בחייה           שישטת בחייה           שישטת בחייה           שישטת בחייה           שישטת בחייה           שישטת בחייה           שישטת בחייה           מגבלת זפן           שישטת בחייה           שישטת בחייה           שישטת בחייה           שישטת בחייה           שישטת בחייה           שישטת בחייה           שישטת בחייה           שישטת בחייה           שישטת בחייה           שישטת בחייה           שישטת בחייה           שישטת בחייה           שישטת בחייה           שישטת בחייה           בחיית פרטים           בחיית פרטים           בחיית פרטים           בחיית פרטים           בחיית פרטים           בחיית פרטים           בחיית פרטים           בחיית פרטים           בחיית פרטים           בחיים           בחיים           בחיים           בחיים           בחיים           בחיים           בחיים           בחיים <th< td=""><td>✓ « ■</td><td></td><td></td></th<>                                                                                                    | ✓ « ■                                                |                                     |   |
|                                                                                                    | רשימת פריטים                                         |                                     |   |
|                                                                                                    |                                                      | אחזהת תרנית ורללי תירות - תחזוהת בח |   |
|                                                                                                    |                                                      |                                     |   |
| אודרות טכנזית     הגדרות טכנזית     הגבלת זפן     הגבלת זפן     הארך מפתי מיט     הארך מפתי מיט     הארך מפתי מיט     הארך מפתי מיט     הארך מפתי מיט     הארך מפתי מיט     הארך מפתי מיט     הארך מפתי מיט     הארך מפתי מיט     הארך מפתי מיט     הארך מפתי מיט     הארך מפתי מיט     הארץ מפתי מיט     הארץ מפתי מיט        הארץ מפתי מיט        הארץ מפתי מיט                                                                                                    |                                                      |                                     |   |
| הגדות טבניות בקרת פלט האזות   הגבלת זמן   אבלת זמן   אבלת זמן   שוות פתחות בלבן יייים   שוות פתחות בלבן יייים   ארך מפתח   בחירה מגדרת מראש   בחירה מגדרת מראש   בחירה מגדרת הראש   בחירה מגדרת הראש   בחירה מגדרת הראש   בחירה מגדרת החשנסקי   בחירה מגדרת החשנסקי   בחירה מגדרת החשנסקי   בחירה מגדרת החשנסקי   בחירה מגדרת החשנסקי   בחירה מגדרישה הסמן   בחירה מגדרישה הסמן   בחירה מגדרישה הסמן   בחירה מגדרישה הסמן   בחירה מנותשלותאהם   ללא מקדמות מדרישות סטטיסטיות   ללא מקדמות מדרישות סטטיסטיות                                                                                                    | וריאנט בחירו                                         |                                     |   |
| הגבות פנים       בקות פנים         הגבולת זפן         שוחת פתחחות בלבד         מרוח מבלד         מרוח מבלד מברוח מללד מקדמת מדרישת סטטיסטית         מרוח מבלד מברוח מללד מקדמת מדרישת סטטיסטיח         מרוח מבלד מברוח מללד מקדמת מדרישת סטטיסטיח                                                                                                    |                                                      |                                     |   |
| אורות פתחות בלבן ישורות פתחות בלבן ישורות פתחות בלבן ישורות פתחות בלבן ישורות פתחות כל הפריטים כל הפריטים כל הפריטים להפריטים לבי ישורים שורות לחני אב           תאריך מפתח           בחירת נתני אב           בחירת נתני אב           פרטים פריטים בחירה מגדרת מראש           בחירת מראש           בחיר מגדרת מראש           בחירה מגדרת מראש           בחירה מגדרת מראש           בחירה מגדרת מראש           בחירה מגדרת מראש           בחירה מגדרת מראש           בחירה מגדרת הראש           בחירה מגדרת הראש           בחירה מגדרת הראש           בחיר מגדרים הוצאת פריטים מבחירה           בחיר מגדרים הערים מבחירה           בחיר מגדרים הערים מבחירה           בחיר מגדרים הערים מבחירה           בחיר מגדרים הערים מבחירה           בחיר מגדרים הערים מבחירה           בחיר מגדרים הערים הערים מקטע           בחיר בדים הערים הערי                                                                                                    | ת טכניות בקרת פלט בחירות                             |                                     |   |
| שוות פתחות בקבים<br>כל הפרטים<br>תאריך מפתח<br>בחירת נתוני אב<br>בחירת נתוני אב<br>בחירת נתוני אב<br>בחירת מוגדרת מראש<br>בחירה מוגדרת מראש<br>בחירה מוגדרת מראש<br>בחירה מוגדרת מראש<br>בחירה מוגדרת מראש<br>בחירה מוגדרת מראש<br>בחירה מוגדרת מראש<br>בחירה מוגדרת מראש<br>בחירה מוגדרת מראש<br>בחירה מוגדרת בחירש<br>בחירה מוגדרת מראש<br>בחירה מוגדרת מראש<br>בחירה מוגדרת מראש<br>בחירה מוגדרת בחירש<br>בחירה מוגדרת בחירש<br>בחירה מוגדרת מראש<br>בחירה מוגדרת מראש<br>בחירה מוגדרת מראש<br>בחירה מוגדרת בחירש<br>בחירה מוגדרת מראש<br>בחירה מוגדרת מראש<br>בחירה מוגדרת מראש<br>בחירה מוגדרת מראש<br>בחירה מוגדרת מראש<br>בחירה מוגדרת מראש<br>בחירה מראש<br>בחירה מוגדרת מראש<br>בחירה מוגדרת מראש<br>בחירה מוגדרת מראש<br>בחירה מוגדרת מראש<br>בחירה מוגדרת מראש<br>בחירה מוגדרת מראש<br>בחירה מוגדרת מראש<br>בחירה מראש מרידה מראש<br>בחירה מוגדרת מראש<br>בחירה מוגדרת מראש<br>בחירה מוגדרת מראש<br>בחירה מראש<br>בחירה מוגדרת מראש<br>בחירה מוגדרת מראש<br>בחירה מוגדרת מראש<br>בחירה מוגדרת מראש<br>בחירה מוגדרת מראש<br>בחירה מוגדרת מראש<br>בחירה מוגדרת מראש<br>בחירה מוגדרת מראש<br>בחירה מוגדרש מראש<br>בחירה מוגדרש מראש<br>בחירה מוגדרש מראש<br>בחירה מוגדריש מוגדרש מראש<br>בחיר מוגדרש מוגדרש מוגדרש מוגדרש מראש<br>בחירה מוגדרת מוגדריש מוגדרש מוגדרש | הגבלת זמן                                            |                                     |   |
| כל הפרטים         תארץ מפתח         בחירה מנגדת מראש         בחירה מנגדת מראש         בחירה מנגדת מראש         בחירה מנגדת מראש         בחירה מנגדת מראש         בחירה מנגדת מראש         בחירה מנגדת מראש         בחירה מנגדת מראש         בחירה מנגדת מראש         בחירה מנגדת מראש         בחירה מנגדת מראש         בחירה מנגדת מראש         בחירה מנגדת היש         בחיר מנגדת היש         בחיר מנגדת היש         בחיר מנגדת היש         בחיר מנגדת היש         בחיר מנגדת היש         בקטנד בבד         בחיר מסמן         בקטנד בבד         בקטנד בבד         בקטנד בבד         בקטנד בבד         בקטנד בבד         בקטנד בבד         בקטנד בבד         בקטנד בביה         בקטנד בביה         בקטנד בביה         בקטנד בביה         בקטנד בביה         בקטנד בביה         בקטנד בביה         בקטנד בביה         בקטנד בביה         בקטנד מנג משל היעם         בקטנד מנג משל היעם         בקטנד מנג משל היעם         בקטנד בבד         בקטנד מנג משל ה                                                                                                    | שורות פתוחות בלבד 💿                                  |                                     |   |
| אורן מפתיו           בחית נתוני אב           בחית מגדרת מראש           בחית מגדרת מראש           בחים מג ממקית           בחים מג ממקית           בחים מג ממקית           בחים מג ממקית           ברים המקית           ברים המקית           ברים המקית           ברים המקית           ברים המקית           ברים המקית           ברים המקית           ברים המקית           ברים המקית           ברים מקית           ברים מקית           ברים המקית           ברים המקית           ברים המקית           ברים המקית           ברים המקית                                                                                                    | ⊂כל הפריטים                                          |                                     |   |
| בחירה מוגדית מראש           בחירה מוגדית מראש           בחיר מוגדים מקטע           בחיר מוג ממקו           עד           בחיר המוגדית מסמן           בחיר המוג ממקו           עד           ברי החום עספי           בי עד           בי עד                                                                                                    | מעביר מסמס                                           |                                     |   |
| בחירת נתוני אב                                                                                                    |                                                      |                                     |   |
| פרטים ישווי         עד         בחירה מגדרת מראש           יעד         יעד         חירה מגדרת מראש           יעד         יעד         בחירה מגדרת מראש           יעד         יעד         בחירה מגדרת מראש           פרטים ישווי         יעד         בחירה מגדרת מראש           בחירה מגדרת מראש         יעד         הוצאת פרטיט מבחירה           יעד         יעד         הוצאת פרטיט מבחירה           יעד         יעד         מקטע           יעד         יעד         מקטע           יעד         יעד         מקטע           יעד         יעד         האריך צית מסמך           יעד         יעד         האריך צית מסמך           יעד         יעד         האריך צית מסמך           יעד         יעד         האריך צית מסמך           יעד         יעד         האריך צית מסמך           יעד         יעד         האריך צית           יעד         יעד         האריך ציתה           יעד         יעד         האריך איעדפות           יעד         יעד         האריך איעדיפות           יעד         יעד         האריך איעדיפות           יעד         יעד         האין פרטטטטטטיועים נופפיט                                                                                                    | בחירת נתוני אב                                       |                                     |   |
| <ul> <li>עד</li> <li>עד</li> <li>עד</li> <li>עד</li> <li>בחירה מגדרת מראש</li> <li>בחירה מגדרת מראש</li> <li>בחירה מגדרת מראש</li> <li>בחירה מגדרת מראש</li> <li>בריטם די</li> <li>עד</li> <li>עד</li> </ul>                                                                                                    | בחירה מוגדרת מראש                                    | פרטים 🕏                             |   |
| <ul> <li>עד</li> <li>עד</li> <li>עד</li> <li>עד</li> <li>בחירת פרטים</li> <li>בחירה מוגדרת מראש</li> <li>פרטים ב</li> <li>עד</li> <li>בחירה מוגדרת מראש</li> <li>עד</li> <li>עד<!--</td--><td>שותף עסקי</td><td>עד 📑</td><td></td></li></ul>                                                                                                    | שותף עסקי                                            | עד 📑                                |   |
| עד     בחיוה מוגדות מראש     פרטים ללא מקדמות מראש     פרטים ללא מקדמות מראש     בחיוה מוגדות מראש     בחיוה מוגדות מראש     בחיוה מוגדות מראש     בחיוה מוגדות מראש     בחיוה מוגדות מראש     בחיוה מוגדות מראש     בחיוה מוגדות מראש     בחיוה מוגדות מראש     בחיוה מוגדות מראש     בחיוה מוגדות מראש     בחיוה מוגדות מראש     בחיוה מוגדות מראש     בחיוה מוגדות מראש     בחיוה מוגדות מראש     בחיות מסמן     בחיות מסמן     בחיות מסמן     בחיות מסמן     בחיות מסמן     בחיות מרישות מסמן     בחיות מרישות מסמן     בחיות מוגדות מרישות מסמן     בחיות מרישות מסמן     בחיות מוגדות מרישות מסמן     בחיות מרישות מוגדות מרישות מסמן     בחיות מוגדות מרישות מוגדות מרישות מסמן     בחיות מוגדות מרישות מוגדות מרישות מוגדות מוגדות מרישות מוגדות מוגדות מוגדות מוגדות מוגדות מוגדות מוגדות מוגדות מוודות מוגדות                                                                                                    | חשבון חוזה                                           | עד                                  |   |
| בחירת פריטים בחירה מוגדרת מראש בחירת מוגדרת מראש פריטים פריטים פריטים פריטים פריטים פריטים פריטיה מוצאת פריטים בחירה מוגדרת מראש עד                                                                                                    | חוזה                                                 |                                     |   |
| בחיות פרטים בחיות מגדע מאש<br>פרטים פרטים מגדית מראש<br>הוצאת פריטים מגדית מראש<br>הוצאת פריטים מבחירה<br>יהוצאת פריטים מבחירה<br>יקוד בחיר מראש<br>יקוד בחיר מראש<br>יקטגריגביה<br>קטגריג בייה<br>קטגריג פריע<br>ללא מקדמות מדרישות סטטיסטיות האין פריט,סטטיסטים נוספים                                                                                                    |                                                      |                                     |   |
| פרטים יוויה       בחירה מוגדרת מראש         וואת פרטים מבחירה       הוצאת פרטים מבחירה         הוצאת פרטים מבחירה       יעד       יקד חברה         יעד       יעד       יעד         יעד       יעד       יעד יפות         יעד       יעד       יעד יפות         יעד       יעד       יעד יפות         יעד       יעד       יעד יפות         יעד       יעד       יעד יפות         יעד       יעד       יעד יפות         יעד       יעד       יעד יפות                                                                                                    | בחירת פריטים                                         |                                     |   |
| הוצאת פרויטים מבחירה   הוצאת פרויטים מבחירה   הבריה   הבריה   הביה   הביה   ה                                                                                                    | בחירה מוגדרת מראש                                    | פרטים 🛒                             |   |
| עד קוד חבריה קוד חבריה עד קוד חבריה בעד קוד חבריה עד קוד חבריה עד קוד חבריה קוד חבריה קוד חבריה עד קוד חבריה בקוט עסקי עד קוד חבריה קוט עסקי עד קוד חבריה קוט מסמך קוד חבריה עד קוד חבריה קוט מסמק קוט עד קוד קור קור קוד קור קוט מסמק קוט עד קוד קור קוט מסמק קוט עד קוד קוט מסמק קוט עד קור קוט מסמק קוט עד קור קוט מסמק קוט מסמק קוע מסמק קוט מסמק קוע מסמק קוט מסמק קוע מסמק קוע מסמק ק<br>קוע מסמק קוע מסמק קוע מסמק קוע מסמק קוע מסמק קוע מסמק קוע מסמק קוע מסמק קוע מסמק קוע מסמק קוע מסמק קוע מסמק קוע מסמק קוע מסמק קוע מסמק קוע מסמק קוע מסמק קוע מסמק קועע מסמק קוע מסמק קוע מסמק קוע מסמק קועי מסמק קוע מסמק קוע מסמק קועי מ                                                                                                    | הוצאת פריטים מבחירה                                  |                                     |   |
| עד תחום עסקי מטע עד בין מער מטקי מטע עד בין מער מער מער מער בין אין מער מער מער מער מער מער מער מער מער מער                                                                                                    | קוד חברה                                             | עד                                  |   |
| עד         עד         מקטע           שבון         עד         חואר מספר           שבון         עד         האריך צירת מספר           שבוע הערים         שרים         המיר השלום בלבד           שבוע השלום בלבד         שריפות           שבוע השלום בלבד         הלא מקדמות מדרישות סטטיסטיות           ללא מקדמות מדרישות סטטיסטיות         לא מקדמות מדרישות סטטיסטיות                                                                                                    | תחום עסקי                                            |                                     |   |
| <ul> <li>אין פרט.סטיסטית אין פרט.סטיסטית אין פרט.סטיסטית אין פריש אין פריט.סטיסטית פוא מסגערי אין פריש רוישת מסגערי אין פריש רוישת מסגערי אין פריש רוישת מסגערי אין פריש רוישת מסגערי אין פריש אין פריש עריפות אין פריש אין פריש אין פריש.</li> </ul>                                                                                                    | מקטע                                                 | ц                                   |   |
| עד סוג מסמן מיז מיז מסג מיז מיז מיז מיז מיז מיז מיז מיז מיז מיז                                                                                                    | קשרונ G/I                                            |                                     |   |
| עד האריך יצירת מסמר פריט דריישת תשלום בלבד פריטי דריישת תשלום בלבד פריטי דריישת תשלום בלבד פריטי דריישת תשלום בלבד המע גבייה עד פריט דע בייה הליך גבייה עד פריט בייה לא מקדמות מדרישות סטטיסטיות העשיגיש עדיפות ללא מקדמות מדרישות סטטיסטיות אין פריט.סטטיסטיות אין פריט.סטטיסטיום נוספים אין פריט.סטטיסטיום נוספים אין פריט.סטטיסטיום נוספים אין פריט.סטטיסטיום נוספים אין פריט.סטטיסטיום נוספים אין פריט.סטטיסטיום נוספים פריט אין פריט.                                                                                                    | סוג מסמר                                             |                                     |   |
| פרטי דרישת תשלום בלבד<br>רישת תשלום בלבד<br>הליך גבייה<br>קטגורות פריט<br>לא מקדמות מדרישת סטטיסטיות אין פריט.סטטיסטיים נוספים<br>אין תשלומים לבקשות סטטיסטיות אין פריט.סטטיסטיים נוספים                                                                                                    | חאריר יצירת מסמר                                     |                                     |   |
| אלא מקדמות מדרישות סטטיסטיות שופת יש אין פריט.סטטיסטיים נוספים אין פריט.סטטיסטיים נוספים אין פריט.סטטטיים נוספים אין פריט.סטטיסטיים נוספים אין פריט.סטטיסטיים נוספים אין פריט.סטטיסטיים נוספים אין פריט.סטטיים נוספים אין פריט.סטטיים נוספים אין פריט.סטיים נוספים אין פריט.סטיים נוספים אין פריט.                                                                                                    | פריטי דרישת תשלום בלבד                               |                                     |   |
| קטגורות פריט קטגורות פריט קטגורות פריט קטגורות פריט קטגורות פריט קטגורות פריט קטגורות פריט קווא בחשבונית משותפת יש עדיפות אין תשלומים לבקשות סטטיסטיות אין תשלומים לבקשות סטטיסטיות אין תשלומים לבקשות סטטיסטיות קווא קווא קווא קווא קווא קווא קווא קווא                                                                                                    | רמת גבייה                                            | עד 📑                                |   |
| קטגורות פריט<br>קטגורות פריט<br>לתוב.תשל.ש עדיפות<br>.לקיחה בחשבון של תכו.תשל.לתא.מ<br>ללא מקדמות מדרישות סטטיסטיות האבונית משותפת יש עדיפות<br>אין תשלומים לבקשות סטטיסטיות אין פריט.סטטיסטיים נוספים                                                                                                    | הליר גרייה                                           |                                     |   |
| קטגוריות פריט<br>לתוכ.תשל.יש עדיפות  <br>לקיחה בחשבון של תכו.תשל.לתא.מ<br>לא מקדמות מדרישות סטטיסטיות   לא מקדמות מדרישות סטטיסטיות  <br>אין תשלומים לבקשות סטטיסטיות   אין פריט.סטטיסטיות                                                                                                    | 0.20 (20                                             |                                     |   |
| לתוכ.תשל.יש עדיפות  <br>לתוכ.תשל.יש עדיפות  <br>לקיחה בחשבון של תכנ. תשל.לתא.מ  <br>ללא מקדמות מדרישות סטטיסטיות   לא מקדמות מדרישות סטטיסטיות  <br>אין תשלומים לבקשות סטטיסטיות   אין פריט.סטטיסטיות                                                                                                    | קטגוריות פריט                                        |                                     |   |
| לוא מקדמות מדרישות סטטיסטיזת                                                                                                    |                                                      |                                     | — |
| ללא מקדמות מדרישות סטטיסטיות   לא מקדמות מדרישות סטטיסטיות   לא מקדמות מדרישות סטטיסטיות   לא מקדמות משותפת יש עדיפות   אין תשלומים לבקשות סטטיסטיות   אין תשלומים לבקשות סטטיסטיות   לא מקדמות מדרישות סטטיסטיות   לא מקדמות מדרישות סטטיסטיות   לא מקדמות סטטיסטיות ומדיים   לא מקדמות סטטיסטיות מדרישות סטטיסטיות   לא מקדמות סטטיסטיות   לא מקדמות סטטיסטיות ומדיים   לא מקדמות סטטיסטיות מדרישות סטטיסטיות מדרישות סטטיסטיות   לא מקדמות סטטיסטיות מדרישות סטטיסטיות מדרישות סטטיסטיות מדרישות סטטיסטיות מדרישות סטטיסטיות מדרישו                                                                                                    | לונוכ.ונשל.יש עו יפורנ∟                              |                                     |   |
| לא מקדמות מדרישות סטטיסטיות   רחשבונית משותפת יש עדיפות  <br>אין תשלומים לבקשות סטטיסטיות   אין פריט.סטטיסטיות   אין פריט.סטטיסטיות                                                                                                    | בחשבון של תכנ.תשל.לתא.מ                              |                                     |   |
| אין תשלומים לבקשות סטטיסטיות                                                                                                    | לחשבונית משותפת יש עדיפות∟<br>                       | ללא מקדמות מדרישות סטטיסטיות        |   |
|                                                                                                    | 🗌 אין פריט.סטטיסטיים נוספים                          | 🗌 אין תשלומים לבקשות סטטיסטיות      |   |
|                                                                                                    |                                                      |                                     |   |

נבחר "שיטת בחירה". עבור שיטת בחירה "ZNON" ללא בחירת סטודנטים לא מתבצע סינון של (בחר "שיטת בחירה". אובלוסיית סטודנטים והדו"ח יבלול שותפים עסקיים שאינם סטודנטים. אין "וריאנט בחירה".

(2)

כאשר נבחר "שיטת בחירה" יפתח שדה "וריאנט בחירה".

ניתן גם ללחוץ על החץ בצד שמאל של הלשונית ולראות סוגי וריאנטים ששומרים תחת "שיטת בחירה" זו.

הוריאנט (תבנית סינון) תשמר תחת "שיטת הבחירה" שנבחר לעבוד איתה.

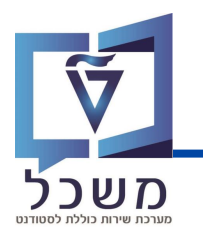

קיימות מספר שיטות בחירה רלוונטיות. נפרט על כל אחת מהן:

- "שיטת בחירה ZNON ללא בחירת סטודנטים" לא ניתן לבחור וריאנט כאשר בוחרים שיטת בחירה זו.
  - "שיטת בחירה STAT נתוני סטטוס ונתונים אישיים".
  - "שיטת בחירה BKGW סטודנטים דרך תקופת רישום".
  - . "שיטת בחירה STNR סטודנטים באמצעות מספר סטודנט".
    - שיטת בחירה STNS סטודנט באמצעות מספר סטודנט". •
  - "שיטת בחירה ZCD1 סטודנטים ושותפים מריצות מאסיביות.

נבחר את שיטת הבחירה בהתאם לאוכלוסייה שלפיה נרצה ליצור את תבנית הסינון (וריאנט) ולהפיק דו"ח.

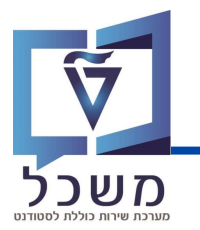

| שיטת בחירה          | רך תקופת רישום  | סטודנטים ד 🗸 🔰 | 3        |
|---------------------|-----------------|----------------|----------|
| וריאנט בחירה        |                 | ~ 🗅            | 🖌 66 📺 획 |
|                     |                 |                |          |
| קרת פלט בחירות      | הגדרות טכניות ב |                |          |
| הגבלת זמן           |                 |                |          |
| שורות פתוחות בלבד 🔾 |                 |                |          |
| כל הפריטים 💿        |                 |                |          |
|                     |                 |                |          |
| תאריך רישום         |                 | עד             |          |
| בחירת נתוני אב      |                 |                |          |
| בחירה מוגדרת מראש   |                 |                | פרטים 🛐  |
| שותף עסקי           |                 | עד             |          |
| חשבון חוזה          |                 | עד             |          |
| חוזה                |                 | עד             | <u></u>  |
|                     |                 |                |          |

| 🖬 ואריינטים: ABAP | ×                |
|-------------------|------------------|
| צור ואריאנט_      | 4<br>2<br>2<br>2 |

# **ס**שכל

## מחולל דו"חות – יצירת וריאנט

חובה למלא את השדה "שנה אקדמית". 5

חובה למלא את השדה "עונת לימודים אקדמית". 🌀

נסמן "לקיחה בחשבון של לימודים עם דמי קבלה או רישום". 🚺

| סטודנטים לפי ניס זוד ותכונות סטודנט            |    |          |
|------------------------------------------------|----|----------|
| בחירה ב קופה האקדמית                           |    |          |
| שנה אקדמית 2023                                | עד | ₫        |
| עונת לימודים אקדמית 200                        | עד | <u>₫</u> |
|                                                |    |          |
| בחירה בהתבסס על פרטי לימוד סטודנט              |    |          |
| לקיחה בחשבון של לימודים עם דמי קבלי            |    |          |
| לקיחה בחשבון של לימודים עם דמי רישו            |    |          |
| לקיחה בחשבון של לימודים עם דמי קבלה או רישום 💿 |    |          |
| סוגי תוכנית 🔘 תכניות 💿                         |    |          |
| זיהוי תכנית                                    | עד | <u></u>  |
| סוג תכנית                                      | עד | <u></u>  |
| שלב                                            | עד | <u></u>  |
| סיווג התקדמות                                  | עד | <u></u>  |
| התמחות אקדמית                                  | עד | <u></u>  |
|                                                |    |          |

באשר נסמן "תוכניות"– תופיעה לשונית "מונח חיפוש" – בלשונית זו ניתן לצמצם את החיפוש 8

והפקת הדו"ח על פי פקולטה מסוימת (למשל: הנדסה אזרחית, פקולטה לרפואה).

| בחירה בהתבסס על פרטי לימוד סטודנט                                                                       |                               |  |  |  |  |  |
|----------------------------------------------------------------------------------------------------|-------------------------------|--|--|--|--|--|
| ון של לימודים עם דמי קבלה בלבד 🔘                                                                        | לקיחה בחשו                    |  |  |  |  |  |
| ון של לימודים עם שום בלבד                                                                               | לקיחה בחש                     |  |  |  |  |  |
| • של לימודים עם ד                                                                                       | לקיחה בחשבון                  |  |  |  |  |  |
| תוכנית 🔾 🔪 תכניות ו                                                                                     | סוגי                          |  |  |  |  |  |
| זיהוי תכנית                                                                                             | עד 📑                          |  |  |  |  |  |
| סוג תכנית                                                                                               | 🖬 🛃 הגבל טווח ערכים           |  |  |  |  |  |
| שלב                                                                                                    |                               |  |  |  |  |  |
| סיווג התקדמות S: א קיצור ושם C: חיפוש מבנה T: מונח חיפוש S: א קיצור ושם R: א קיצור ושם C: סיווג התקדמות |                               |  |  |  |  |  |
| התמחות אקדמית                                                                                           | מונח חיפוש [ <u>אזרחית*</u> ] |  |  |  |  |  |

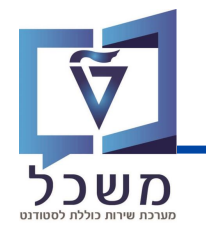

. (9 באשר נסמן "סוגי תוכנית"- יופיע חלון ובו סוגי תוכניות הלימודים (למשל: סטודנט לתואר ראשון).

| בחירה בהתבסס על פרטי לימוד סטודנט                                                                                                    | 🖬 סוג תכנית 9 הזנות                                                                                                    |         |
|----------------------------------------------------------------------------------------------------|----------------------------------------------------------------------------------------------------|---------|
| לקיחה בחשבון של לימודים עם דמי קבלה בלבד (<br>לקיחה בחשבון של לימודים עם דמי רישום בלבד (<br>לקיחה בחשבון של לימודים עם דמי קבלה או רישום<br>סוגי תוכנית (<br>מגי תוכנית )<br>סוג תכנית (<br>שלב )<br>סיוג התקדמות | אור הכנית - תיאור סוג הכנית - תיאור<br>שוג הכנית - תיאור סוג הכנית<br>דעמר דוקטור (לא ברפואה)<br>אנאר דוקטור (לא ברפואה)<br>אנאר דוקטור (לא ברפואה)<br>אנאר דוקטור (לא ברפואה)<br>אנאר דוקטור (לא ברפואה)<br>אנאר דוקטור (לא ברפואה)<br>אנאר דוקטור (לא ברפואה)<br>דעמר אור העמור<br>דעמר הכינה קרואי בינה<br>שונה היינה | **<br>* |
| התמחות אקדמית                                                                                                    |                                                                                                    | *       |

נלחץ פעמיים על סוג התוכנית על מנת שתופיע בלשונית של "סוג תכנית".

| ויופיע המסך הבא: | תכונות 💲 | לפני שנשמור את הוריאנט יש ללחוץ על האייקון |
|------------------|----------|--------------------------------------------|
|------------------|----------|--------------------------------------------|

|   | תכונות 📚                               |      |
|---|----------------------------------------|------|
| 0 | סטודנטים לפי נתוני לימוד ותכונות סטודנ |      |
|   | בחירה בהתבסס על התקופה האקדמית         | l    |
|   | שנה אקדמית                             | 2023 |
|   | עונת לימודים אקדמית                    | 200  |
|   |                                        |      |

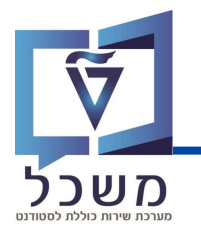

בלשונית "שם הוריאנט" נזין את שמו של הוריאנט. 1

. בלשונית "תיאור" נרשום תיאור לוריאנט שאותו אנו רוצים ליצור 2

לוחצים על אייקון שמור 📳 למעלה.

|          |                                |                       | (   | 3)         |          |         |       |         |        |      |         |
|----------|--------------------------------|-----------------------|-----|------------|----------|---------|-------|---------|--------|------|---------|
| •        |                                | ~ <b>«</b>            |     | <b>© ©</b> | 會出       | h î     | 11.   | D 🔊     | ★. (   |      | 🛠 🕥     |
| ט        | תכונות ואריינט                 |                       |     |            |          |         |       |         |        |      |         |
|          | ז מסך 🖍                        | השתמש בה 👔            |     |            |          |         |       |         |        |      |         |
| אנט      | שם וארי                        | 2 PIR                 |     |            |          |         |       |         |        |      |         |
| יאור     | л                              | sapir1                |     |            |          |         | מסך   | הקצאת נ |        |      |         |
|          | מסך בחירה נוצר 🗊 רק עיבוד ברקע |                       |     |            |          |         |       |         |        |      |         |
|          | 🗌 הגנה על וריאנט 🚺 🚺           |                       |     |            |          |         |       |         |        |      |         |
|          | ן בקטלוג 🗌                     | הצגה רל               |     |            |          |         |       |         |        |      |         |
|          | 🔲 אוטומטית                     | ריאנט מערכת - העברה א | n   |            |          |         |       |         |        |      |         |
|          | ≞ <b>₹</b> #                   | שם טכני 🛟   🖶         |     |            |          |         |       |         |        |      |         |
|          | מסך בחירה                      | אובייקטים ק           |     |            |          |         |       |         |        |      |         |
| E.       | מסך בחירה                      | שם שדה                | סוג | הגן על שדה | הסתר שדה | שדה 'אל | הסתר' | א ערכים | שדה לל | שמור | GP הפסק |
| <u>}</u> | 1,000                          | שנה אקדמית            | S   |            |          |         | ]     |         |        |      |         |
|          | 1,000                          | עונת לימודים אקדמית   | S   |            |          |         | ]     |         |        |      |         |
| <u></u>  | 1,000                          | גביית דמי קבלה בלבד   | P   |            |          |         |       |         |        |      |         |
|          | 1,000                          | גביית דמי רישום בלבד  | Р   |            |          |         |       |         |        |      |         |

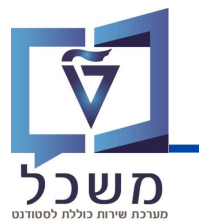

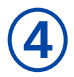

חוזרים למסך הראשי הוריאנט שיצרנו יופיע ב"וריאנט לבחירה".

אם אינו מופיע ניתן ללחות על החץ ולבחור את הוריאנט שיצרנו.

#### בלוק הגבלת זמן

| · < 🗑 🕲                        | 🖶 🗛 👌 D D D D 🗔 🗔 😔 🐄          |
|--------------------------------|--------------------------------|
| רשימת פריטינ                   |                                |
| 😥 📑 📊 תחזוקת בחירה מוגדרת מראש | אחזקת תבנית וכללי סיכום 👔      |
|                                | _                              |
| שינות בחיב                     |                                |
| וריאנט בחיר                    |                                |
|                                |                                |
| הגדרות טכניות בל ( 4           |                                |
|                                |                                |
| הגבלת זמן                      |                                |
| שורות פתוחות בלבד ו            |                                |
| ⊂כל הפריטים                    |                                |
|                                |                                |
| ו גאריך בעפר גד                |                                |
| בחירת נתוני אב                 |                                |
| בחירה מוגדרת מראש              | פרטים 🕄                        |
| שותף עסקי                      | чт                             |
| חשבוך חוזה                     | עד 📩                           |
| חוזה                           | עד 📑                           |
|                                |                                |
| בחירת פריטים                   |                                |
| בחירה מוגדרת מראש              | פרטים 😫                        |
| הוצאת פריטים מבחירה            |                                |
| קוו וובו ה                     |                                |
| מקנוע                          |                                |
| G/L مسحدا                      |                                |
| סוג מסמך                       | עד                             |
| תאריך יצירת מסמך               | עד                             |
| פריטי דרישת תשלום בלבד         |                                |
| רמת גבייה                      | עד                             |
| הליך גבייה                     | עד                             |
| קטגוריות פריט                  |                                |
| רתשל.יש עדיפות □               |                                |
| .לקיחה בחשבון של תכנ.תשל.לתא.מ |                                |
| 🗌 לחשבונית משותפת יש עדיפות    | 🗌 ללא מקדמות מדרישות סטטיסטיות |
| איו פרינו סנונויסנויים ווספים  | איו תשלומים לבקשות סטטיסטיות   |

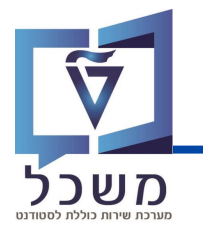

| הגבלת זמן           |  |
|---------------------|--|
| שורות פתוחות בלבד 💿 |  |
| ⊂כל הפריטים         |  |
|                     |  |
| תאריך מפתח          |  |

כאשר נסמן "שורות פתוחות בלבד" נפתח פרמטר של "תאריך מפתח" – תאריך בו הפריט היה פתוח. הבדיקה מתבצעת לפי תאריך רישום ותאריך התאמה במסמך. אם לא הוזן תאריך, ברירת המחדל היא תאריך הרצת הדו"ח.

| הגבלת זמן                           |        |    |  |
|-------------------------------------|--------|----|--|
| שורות פתוחות בלבד ○<br>כל הפריטים ⊙ | ۲<br>د |    |  |
| תאריך רישום                         |        | עד |  |

כאשר נסמן "כל הפריטים" נפתח פרמטר "תאריך ברישום" – טווח תאריכי הרישום במסמכים - טווח תאריכים בו נרצה לבדוק את רשימת הסטודנטים הרלוונטיים.

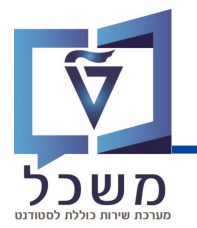

| > ≪ 🗒 🙆 😒                                                                            | 🖶 🖞 🔥 🖞 🖓 🖓 🖓                 |
|--------------------------------------------------------------------------------------|-------------------------------|
| רשימת פריטינ                                                                         |                               |
| תחזוקת בחירה מוגדרת מראש 🚺 📭                                                         | אחזקת תבנית וכללי סיכום 📲     |
|                                                                                      | · ·                           |
| <u></u>                                                                              |                               |
| שיטון בחיו                                                                           |                               |
|                                                                                      |                               |
| הגדרות טכניות בקרת פלט בחירות                                                        |                               |
|                                                                                      |                               |
| הגבלת זמן                                                                            |                               |
| 💿 שורות פתוחות בלבד                                                                  |                               |
| ⊂כל הפריטים                                                                          |                               |
|                                                                                      |                               |
| תאריך מפתח                                                                           |                               |
| בחירת נתוני אב                                                                       |                               |
| בחירת מוגדרת מראש                                                                    | פרנוים 🕄                      |
| שותף עסקי                                                                            |                               |
|                                                                                      | <u>т</u>                      |
| חוזה ( ל )                                                                           | עד 📑                          |
|                                                                                      |                               |
| בחירת פריטינ                                                                         |                               |
| בחירה מוגדרת מראש                                                                    | פרטים 🔁                       |
| הוצאת פריטים מבחירה                                                                  |                               |
| קוד חברה                                                                             | עד                            |
| תחום עסקי                                                                            |                               |
| מקטע                                                                                 |                               |
| G/L                                                                                  |                               |
| סוג מטמן                                                                             |                               |
| פריטי דרישת תשלום בלרד                                                               |                               |
| רמת גבייה                                                                            | עד 📑                          |
| הליך גבייה                                                                           | <u>и</u>                      |
|                                                                                      |                               |
| קטגוריות פריט                                                                        |                               |
|                                                                                      |                               |
| לתוכ.תשל.יש עדיפות                                                                   |                               |
| לתוכ.תשל.יש עדיפות □<br>לקיחה בחשבון של תכנ.תשל.לתא.מ                                |                               |
| לתוכ.תשל.יש עדיפות  <br>לקיחה בחשבון של תכנ.תשל.לתא.מ  <br>לחשבונית משותפת יש עדיפות | רא מקדמות מדרישות סטטיסטיות □ |

ב"בחירת מוגדרת מראש" ניתן לבצע סינון נוסף של הפריטים אותם נרצה שיופיעו בדו"ח. ב"סוג מסמך" ניתן לבחור אילו סוגי מסמכים יופיעו בסינון של הדו"ח שאנו מפיקים.

בחירת פריטים 5

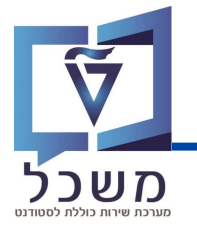

דאני הפקת הדו"ח ניתן להציג את אובלוסיית הסטודנטים שנשלפה בוריאנט על ידי לחיצה על 🛐 לפני הפקת הדו"ח ניתן להציג את אובלוסיית הסטודנטים שנשרה:

לוחצים על אייקון 😥 ומחכים שיופק דו"ח. ראו דו"ח מופק:

| רשימת 7                             |                                                                      |  |  |  |
|-------------------------------------|----------------------------------------------------------------------|--|--|--|
| 🕞 🚺 גדרת מראש                       | אחזקת תבנית וכללי סיכום 🛛 תחזוקת בחירה מוו                           |  |  |  |
| סטודנט                              |                                                                      |  |  |  |
| שיטת בחירה                          | סטודנטים דרך תקופת רישום 🗸 🗸 אין אין אין אין אין אין אין אין אין אין |  |  |  |
| וריאנט בחירה                        | sapir1                                                               |  |  |  |
| נ בקרת פלט בחירות                   | הגדרות טכניוח                                                        |  |  |  |
| שורות פתוחות בלבד ו                 |                                                                      |  |  |  |
| שורות פתוחות בכבד ס<br>כל הפריטים ⊖ |                                                                      |  |  |  |

|                           | :א                                                                                                    | פתח החלון הנ                                                 | ч <b>Ш</b>                                                 | ל האייקון [                                                                   | ז יש ללחוץ ע                                                                                                    | שנות פריסר                                                                                                    | על מנת לש 🕻                           |
|---------------------------|----------------------------------------------------------------------------------------------------|--------------------------------------------------------------|------------------------------------------------------------|-------------------------------------------------------------------------------|----------------------------------------------------------------------------------------------------|----------------------------------------------------------------------------------------------------|---------------------------------------|
| רשינ                      |                                                                                                    |                                                              |                                                            |                                                                               | 8                                                                                                    |                                                                                                    |                                       |
| <del>-</del> 7            | Σ Σ/Σ                                                                                                    |                                                              | 1                                                          | 🖻 🏹 🔩                                                                         | , 🕅 🔳                                                                                                    | 2 - C                                                                                                    | ,                                     |
| רשימת פריטים פתוחים FI-CA |                                                                                                    |                                                              |                                                            |                                                                               |                                                                                                    |                                                                                                    |                                       |
| חשבון חוזה                | ObTp                                                                                                    | חוזה                                                         | σε                                                         | מספר מסמך                                                                     | תאריך מסמך 🕇                                                                                                    | תאריך רישום                                                                                                    | תאריך נטו                             |
| 3000000100                | MF                                                                                                    | 30000000020                                                  | RE                                                         | 200000044                                                                     | 31.01.2021                                                                                                    | 02.02.2021                                                                                                    | 28.03.2021                            |
| 31.01.2021 🕰              |                                                                                                    |                                                              |                                                            |                                                                               |                                                                                                    |                                                                                                    |                                       |
| 1000000511                | BE                                                                                                    | 10000001477                                                  | FC                                                         | 100000266                                                                     | 29.06.2021                                                                                                    | 29.06.2021                                                                                                    | 01.07.2021                            |
| 1000000511                | 1E                                                                                                    | 60000000136                                                  | GR                                                         | 300000337                                                                     |                                                                                                    | 29.06.2021                                                                                                    | 30.06.2021                            |
| 29.06.2021 凸              |                                                                                                    |                                                              |                                                            |                                                                               |                                                                                                    |                                                                                                    |                                       |
| 1000000140                | BD                                                                                                    | 10000002955                                                  | FC                                                         | 100000734                                                                     | 22.03.2022                                                                                                    | 22.03.2022                                                                                                    | 01.03.2022                            |
| 100000140                 | BR                                                                                                    | 10000002953                                                  | FC                                                         | 100000734                                                                     |                                                                                                    | 22.03.2022                                                                                                    | 01.03.2022                            |
| 1000000140                | BR                                                                                                    | 10000002953                                                  | FC                                                         | 100000734                                                                     |                                                                                                    | 22.03.2022                                                                                                    | 14.04.2022                            |
| 1000000140                | BR                                                                                                    | 10000002953                                                  | FC                                                         | 100000734                                                                     |                                                                                                    | 22.03.2022                                                                                                    | 14.05.2022                            |
| 1000000140                | BR                                                                                                    | 10000002953                                                  | FC                                                         | 100000734                                                                     |                                                                                                    | 22.03.2022                                                                                                    | 14.06.2022                            |
| 1000000140                | BR                                                                                                    | 10000002953                                                  | FC                                                         | 100000734                                                                     |                                                                                                    | 22.03.2022                                                                                                    | 14.07.2022                            |
|                           | רשיי<br>ד<br>ד<br>ד<br>ד<br>ד<br>1000000511<br>1000000511<br>1000000511<br>1000000140<br>1000000140<br>1000000140<br>1000000140<br>1000000140<br>1000000140<br>1000000140 | حلایا:<br>حلایا:<br>حلایا:<br>حلایا:<br>حلایا:<br>حلایا:<br> | <ul> <li>איז איז איז איז איז איז איז איז איז איז</li></ul> | רשיי<br>רשיי<br>רשיי<br>רשיי<br>דיי<br>דיי<br>דיי<br>דיי<br>דיי<br>דיי<br>דיי | אייקון       ויפתח החלון הבא:         דייקון       יופתח החלון הבא:         דייקון       דייקון         דייקון       דייקון </td <td>אייקון ביאייניין ויפתח החלון הבא: רשיי רשיינייין געל האייקון ביאייניין ויפתח החלון הבא: רשייניין געל האייקון ביאייניין געל האייקון ביאייניין געל האייקון ביאייניין געל האייקון ביאייניין געל האייקון געל האייקון ביאייניין געל געלייניין געל געלייניין געלייניין געליניין געליגעליגעלייניין געליגעליגעליגעליגעליגעליגעליגעליגעליגעלי</td> <td>• • • • • • • • • • • • • • • • • • •</td> | אייקון ביאייניין ויפתח החלון הבא: רשיי רשיינייין געל האייקון ביאייניין ויפתח החלון הבא: רשייניין געל האייקון ביאייניין געל האייקון ביאייניין געל האייקון ביאייניין געל האייקון ביאייניין געל האייקון געל האייקון ביאייניין געל געלייניין געל געלייניין געלייניין געליניין געליגעליגעלייניין געליגעליגעליגעליגעליגעליגעליגעליגעליגעלי | • • • • • • • • • • • • • • • • • • • |

7

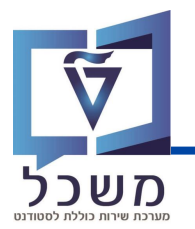

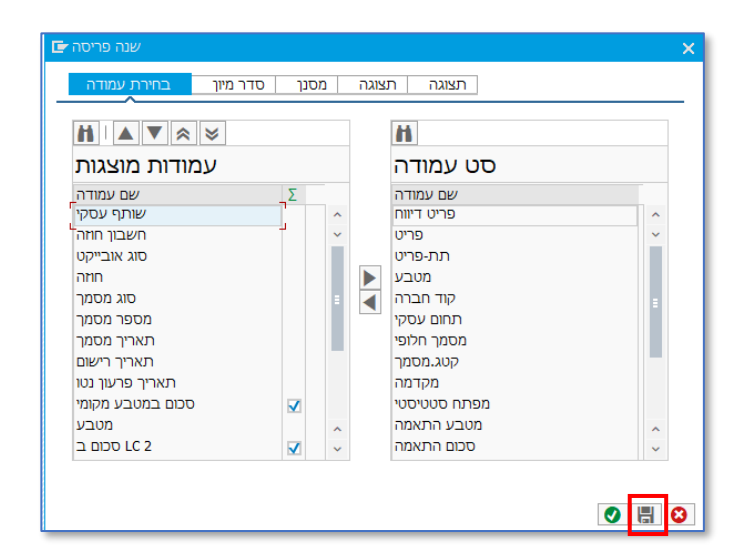

עמודות מוצגות" אלה הן העמודות המופיעות על המסך. ניתן להעביר מ"סט עמודה"

ל"עמודות מוצגות" ולהפך.

ניתן ללחוץ על אייקון 🚺 בכדי שהפריסה שבחרנו תהיה ספציפית ואך ורק לדו"ח הנובחי.

| עמודות מוצגות                                            |              |        | סט עמודה                                         |   |
|----------------------------------------------------------|--------------|--------|--------------------------------------------------|---|
| שם עמודה                                                 | Σ            |        | שם עמודה                                         |   |
| שותף עסקי                                                |              | ^      | פריט דיווח                                       | ^ |
| חשבון חוזה                                               |              | $\sim$ | פריט                                             | ~ |
| סוג אובייקט                                              |              |        | תת-פריט                                          |   |
| חוזה                                                     |              |        | מטבע                                             |   |
| סוג מסמך                                                 |              |        | קוד חברה                                         |   |
| מספר מסמך                                                |              |        | תחום עסקי                                        |   |
| תאריך מסמך                                               |              |        | מסמך חלופי                                       |   |
| תאריך רישום                                              |              |        | קטג.מסמך                                         |   |
| תאריך פרעון נטו                                          |              |        | מקדמה                                            |   |
| סכום במטבע מקומי                                         |              |        | מפתח סטטיסטי                                     |   |
| מטבע                                                     |              | ~      | מטבע התאמה                                       | ~ |
| LC 2 סכום ב                                              | <b>V</b>     | ~      | סכום התאמה                                       | ~ |
| מספר מסמן<br>תאריך מסמן<br>תאריך רישונ<br>תאריך פרעון נט |              |        | תחום עסקי<br>מסמך חלופי<br>קטג.מסמך<br>מקטג.מסמך |   |
| תארין נוס.                                               |              |        | נוטנון חלופי                                     |   |
| תעבוב מבעוני נעו                                         |              |        | קסגנוטנון                                        |   |
| מכום במנובע מכומו                                        |              |        | מסתם תונותנו                                     |   |
| סכום במסבע מקומ                                          |              |        | מנוכע בתעמב                                      |   |
|                                                          | _            | ^      | מכנס בסעמר                                       | ^ |
|                                                          | $\checkmark$ | ~      | טכום הרגאמה                                      | ~ |

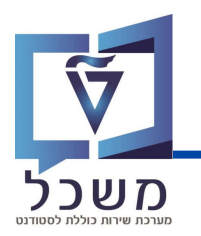

נלחץ על אייקון שמור 🔚 ויפתח החלו הבא:

| תבנית 🕇           | . תיאור תבנית | דרה בברירת מחדל: |   |
|-------------------|---------------|------------------|---|
| ADMISSION         | ADMISSION     |                  | ^ |
| /AG1              |               |                  | ~ |
| /ALL              | /ALL          |                  |   |
| ALL NO GR         |               |                  |   |
| /DUNNING          |               |                  |   |
| /OFER             |               |                  | 1 |
| /SIVAN            | SIVAN         |                  | ^ |
| <u>/TEST</u>      |               |                  | ~ |
| < >               | m             | < >              |   |
| שמור פריסה<br>שם: |               |                  |   |

במסך זה ניתן לבחור פריסה קיימת ושמורה במאגר.

ניתן ליצור פריסה חדשה על מנת שנוכל בכל פעם שנריץ דו"ח את הפריסה שיצרנו ומתאימה לנו לדו"ח. למשל: הפריסה שאני רוצה שתופיע בכל דו"ח שאצור היא : שם הסטודנט, שם משפחה, שותף עסקי וסוגי מסמך. אשמור אותה תחת השם "sapir". אשתמש בה בכל פעם שארצה להפיק דו"ח בפריסה זו.

ניתן להוריד את הדו"ח יש ללחוץ על האייקון 💻 ולשמור על שולחן העבודה.

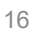

# מחולל דו"חות – שינוי ומחיקת וריאנט

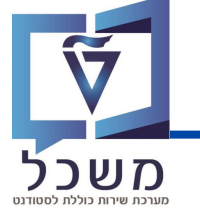

. כאשר לא נצטרך את הוריאנט שיצרנו נלחץ על האייקון 🔟 על מנת למחוק אותו

| רשימת פריטים   |                                            |
|----------------|--------------------------------------------|
| דרת מראש 👖 💺 😥 | אחזקת תבנית וכללי סיכום תחזוקת בחירה מוג 🚽 |
| סטודנט         |                                            |
| שיטת בחירה     | סטודנטים דרך תקופת רישום 🗸 🛛               |
| וריאנט בחירה   | ר ספילן 🗸 🕄 🗸                              |

כאשר נצטרך לשנות את הגדרות והסינון שיצרנו לוריאנט נלחץ על האייקון [2]. למשל: יצרנו וריאנט על פי רשימת סטודנטים ספציפית אך וריאנט זה יהיה רלוונטי באופן כללי ולא ספציפי על פי רשימת סטודנטים זו. נלחץ על העיפרון וב"בחירה בהתבסס על תכונות סטודנטים" בלשונית "מספר סטודנט" נמחק את כל המספרים של הסטודנטים שלא רלוונטיים לשימוש נוסף בוריאנט.

| רשימת פריטים               |                                                                                           |  |  |  |
|----------------------------|-------------------------------------------------------------------------------------------|--|--|--|
| († 🖪 🚺                     | אחזקת תבנית וכללי סיכום 🛛 תחזוקת בחירה מוגדרת מראש 🛃                                      |  |  |  |
| סטודנט                     |                                                                                           |  |  |  |
| שיטת בחירה<br>וריאנט בחירה | עסטודנטים דרך תקופת רישום ∨<br>[1] ער סטודנטים דרך תקופת רישום ∨<br>[1] ער ספיל] ער ספיל] |  |  |  |

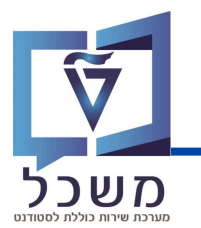

# מחולל דו"חות – יצירת אובייקט

נכנס לטרנזקציה ZCM\_PSCD\_FPO4

נלחץ על תחזוקת בחירה מוגדרת מראש 🚺

| עזרה <u>מ</u> ערכת ע <u>ב</u> וראל <u>ע</u> רוך <u>ת</u> וכנית ד |                           |
|------------------------------------------------------------------|---------------------------|
| ୬ 🔹 🖉 🖉 🖉                                                        | AHA ANAA 🗤 🖓 😵            |
| רשימת פריטים                                                     |                           |
|                                                                  |                           |
| ת הוקונברוידה מוגדדונמו אש 🚺 📮 🕼                                 | צַ אווקונונביונוכלי סיכום |
| סטודננ                                                           |                           |
| שיטת בחירו                                                       |                           |
| וריאנט בחירו                                                     |                           |
|                                                                  |                           |
| הגדרות טכניות בקרת פלט בחירות                                    |                           |
| הגבלת זמן                                                        |                           |
| שורות פתוחות בלבד 💿                                              |                           |
| כל הפריטים 🔾                                                     |                           |
|                                                                  |                           |
| תאריך מפתח                                                       |                           |
|                                                                  |                           |
| בחירת נתוני אב                                                   |                           |
| בחירה מוגדרת מראש                                                | פרטים 😫                   |
| שותף עסקי                                                        |                           |
| חשבון חוזה                                                       |                           |
| חוזה                                                             |                           |
| בחירת פריטים                                                     |                           |
| בחירה מוגדרת מראש                                                | פרטים 😫                   |
| הוצאת פריטים מבחירה □                                            |                           |
| קוד חברה                                                         | עד                        |
| תחום עסקי                                                        | עד                        |
| מקטע                                                             | עד                        |
| G/L חשבון                                                        | עד                        |
| סוג מסמך                                                         | עד                        |
| תאריך יצירת מסמך                                                 | עד                        |
| פריטי דרישת תשלום בלבד                                           |                           |
| רמת גבייה                                                        |                           |
| הכיך גבייה                                                       | עד                        |
| קטגוריות פריט                                                    |                           |
| רתוכ.תשל.יש עדיפות □                                             |                           |
| . לקיחה בחשבון של תכנ.תשל.לתא.מ                                  |                           |
| כחשבונית משותפת יש עדיפות □                                      | רישות סטטיסטיות □         |
|                                                                  |                           |

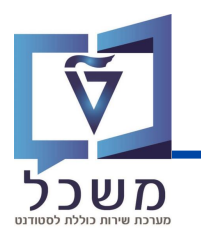

ניתן לבחור מתוך אחת התיקיות אובייקט / ליצור אובייקט חדש. על מנת ליצור אובייקט חדש יש ללחוץ על 🚺 אייקון 🚺 ויפתח החלון הבא:

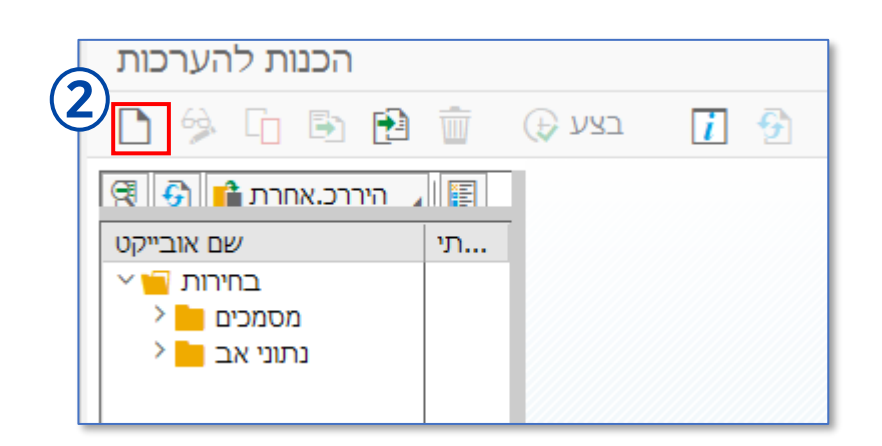

בלשונית "סוג אובייקט" יש לבחור תחת איזו תיקייה יישמר האובייקט. 3

בלשונית "שם האובייקט" יש לרשום את שמו של האובייקט. (4

| רה חדשה 🔁   | יצירת בחי | ×  |
|-------------|-----------|----|
|             | (3)       |    |
| סוג אובייקט | (4)       | ~  |
| שם אובייקט  |           |    |
|             |           | 00 |

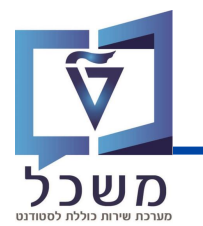

## מחולל דו"חות – יצירת אובייקט

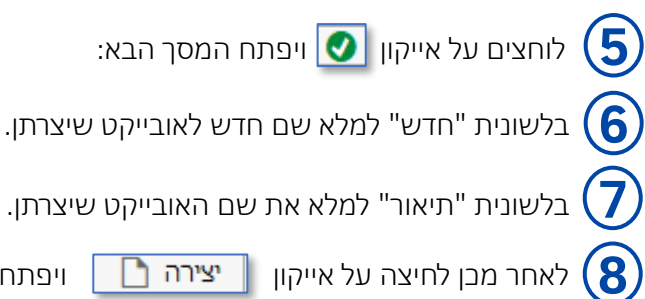

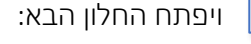

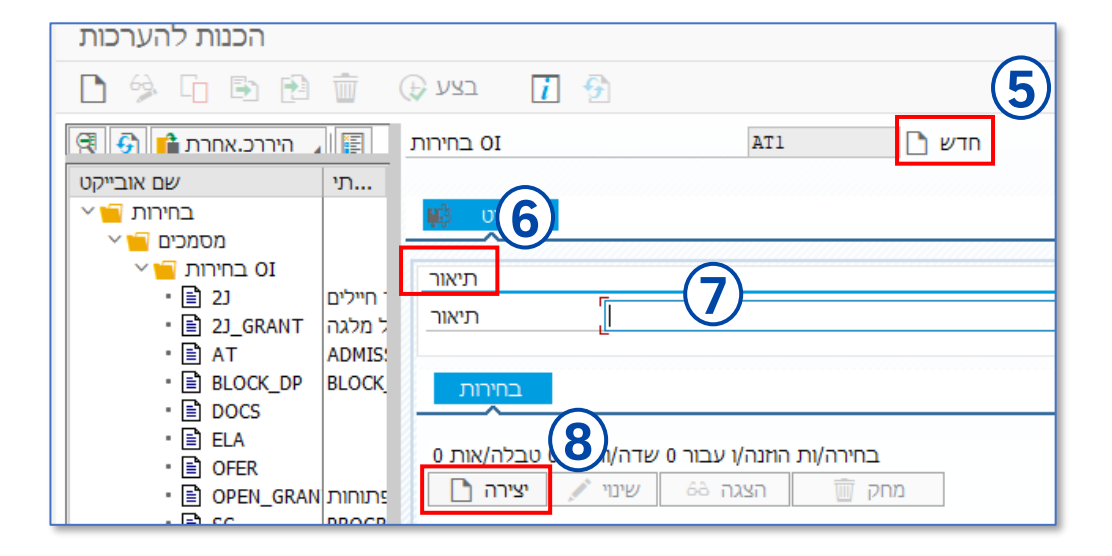

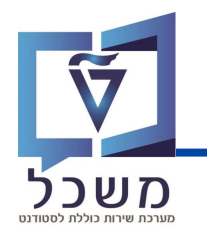

מחולל דו"חות – יצירת אובייקט

| COT1 & שינוי: 1 🖬                                                                                                    |                                                             |
|----------------------------------------------------------------------------------------------------|-------------------------------------------------------------|
| בחירה עבור פריטים פתוחים –                                                                                                    | בחירות דינמיות                                              |
| <ul> <li>• סביבה (ב)</li> <li>• מספר מסמך (ב)</li> <li>• פריט חזרה (ב)</li> <li>• פריט (ב)</li> <li>• פריט (ב)</li> <li>• (ב)</li> </ul> | בחירה עבור פריטים פתוחים<br>מספר מסמך [] עד בזיינים פתוחים  |
| קוד חברה (불) •<br>תחום עסקי (ב) •<br>מקום עסקי (ב) •<br>מקטע (ב) •<br>מרכז רווח (ב) •<br>סטאטוס התאמה (ב) •<br>ישתף עתהי (ב) •           |                                                             |
| ישוקי נטסק         ישוקי נטסק           ישבוע חוזה         ישבוע חוזה           ישבוע חוזה         ישבוע חוזה                            |                                                             |
|                                                                                                    | דים בלבד 🔰 מחק אובייקטים נבחרים 🗑 📄 החל פריטים שנבחרו 🕨 🔚 👔 |

לחיצה בפולה על שדה בצד השמאלי של המסך תעתיק את השדה הנבחר לבלוק ובו ניתן להזין טווחי

ערבים לשדה.

| בחירת פריטים          |      |         |
|-----------------------|------|---------|
| בחירה מוגדרת מראש     | COT1 | פרטים 🔁 |
| הוצאת פריטים מבחירה 🗌 |      |         |

בלשונית " בחירה מוגדרת מראש" תחת בחירת פריטים , בוחרים את האובייקט שהקמנו.

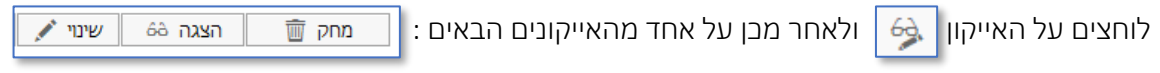

על מנת לשנות/ להציג/ למחוק את האובייקט

לוחצים על האייקון 🔟 על מנת למחוק את האובייקט שהקמנו.